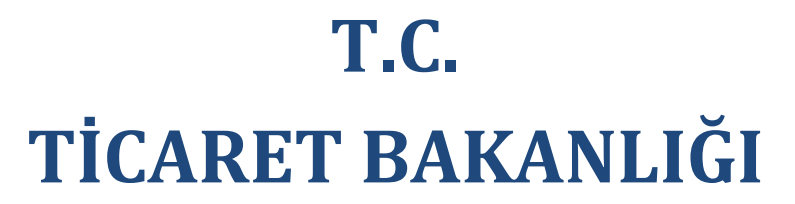

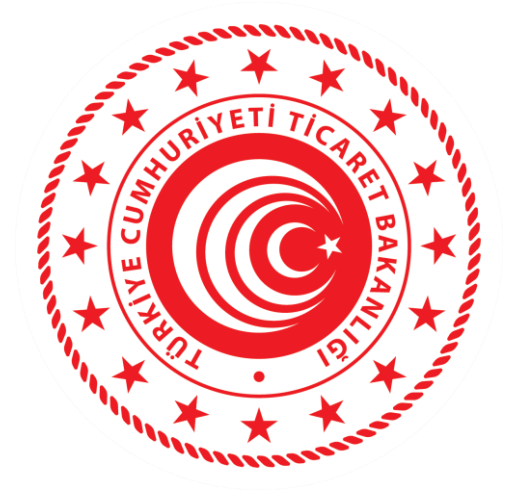

#### MERKEZİ SİCİL KAYIT SİSTEMİ (MERSİS) 07.02.2022

İç Ticaret Genel Müdürlüğü

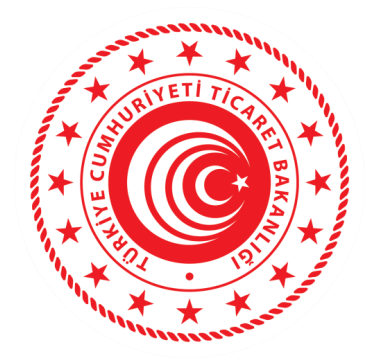

## DİJİTAL İMZA ÖRNEĞİNİN ALINMASI

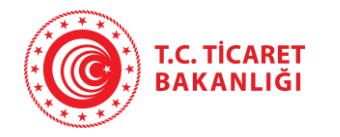

# Dijital İmza Beyannamesi

| n Hetsim                                                                                                    | Giriş +D     |
|----------------------------------------------------------------------------------------------------|--------------|
| İşlemleriniz Hızlı ve Süvenide<br>İşlemlerinizi Sira Beklemeden Onlin<br>MERSIS Özerinden Gerçekleştirin. Zaman İsazarılı                                                                                                    | >            |
| Hızlı Erişim Mersis Hakkanda Mersis Hakkanda Mersis Hakkanda                                                                                                    |              |
| Ortak / Yetkili Olunmasına Yönelik Kısıtlama İşlemleri Hakkında Duyuru<br>Bakanlığımızın dijital dönüşüm çalışmaları kapsamında, www.turkiye.gov.tr üzerinde "Ortak / Yetkili Olunmasına Yönelik Kısıtlama İşlemleri (MERSİS)" e-devlet hizmeti 30.12.2021 tarihinde<br>devreye alınmıştır.<br>Bilgileri dışında kimlik bilgilerinin kullanılarak şirkete/ticari işletmeye ortak veya yetkili olarak kaydedilmesinden endişe duyan vatandaşlarımız, bu hizmeti kullanarak artık kendi e-devlet<br>hesapları üzerinden kimlik numaraları üzerine anlık olarak kışıt koyabilecekler ve yine bu hizmeti kullanarak daha önce ekledikleri kısıtı kaldırabileceklerdir. |              |
| @ 2010 - 2022 🍅 T.C. Ticarel Bakanlığı                                                                                                    | 5040H: 1.1.0 |

#### DİJİTAL İMZA BEYANNAMESİ İŞLEMLERİ

- Merkezi Sicil Sistemi Uygulaması (Mersis) üzerinden;
- Başvurular altından Kuruluş Başlat seçilir. Yeni kurulacak şirket seçimi yapılır. Kuruluş işlem süreçleri takip edilir.
- Şirket için sol menüde bulunan zorunlu alanlar doldurulur.

| tay be not not not not not not not not not not                                                                                                    |                                                            | <b>b</b>                                     | 1              | <                                |                                                   |                            |
|----------------------------------------------------------------------------------------------------|------------------------------------------------------------|----------------------------------------------|----------------|----------------------------------|---------------------------------------------------|----------------------------|
| Net ind ind Bitmone in Bitmone in                                                                                                    | ilgiler                                                    |                                              |                |                                  |                                                   |                            |
| • Stokyme Okume               • Stokyme Okume               • Otak               • Otak                  • Otak                  • Otak                                                                                                    | na Nevi LİMİTED ŞİR<br>Grubu TEK ORTAKL<br>2p Türü KURULUŞ | ket<br>J Limited şirket                      | ii<br>İlçe     | Bilinmeyen İl<br>Bilinmeyen İlçe | Vergi Dairesi -<br>Ticaret Sicili Müdürlüğü ANKAR | A TİCARET SİCİLİ MÜDÜRLÜĞÜ |
| Otal     Additional particular analyzational particular analyzational |                                                            |                                              |                |                                  |                                                   |                            |
| Skologen Calcelee       Ortak       Ortak       Uhvan       Afres       Afres       Afres       Serraye       Afres       Serraye       Afres       Denetegler       Modiar (Vesiller       Modiar (Vesiller)       Modiar (Vesiller)                                                                                                    |                                                            | Detay                                        |                |                                  |                                                   |                            |
| OtakAUrvanAAdreaAAdrey KonuAAney KonuASerrageAObersjerADonsfjerAModuler / VelallerAGenel KunlAInanAMedo Eble ve Sörlegne DizerleAKänn Teipäl ve DögtoriAE Biölinge BijulenAHeabyersAModo Eble ve Sörlegne DizerleAHeabyersABiblinerAMedo Eble ve Sörlegne DizerleAE Biölinge BijulenANan BegrintANan BegrintAAABegrintABegrintAAABarren KannAAAAAAAAAAAAAAAAAAAAAAAAAAAAAAAAAAAAAAAAAAAAAAAAAAAAAAAAAAAAAAAAAAAAA                                                                                                    | Sözleşme Onizleme                                          | Yandaki menü yardımıyla işlemlerinizi tamaml | ayabilirsiniz. |                                  |                                                   |                            |
| UnrvanAAdresAAnaç ve KonuAAne kolatANeve KolatASermayeABineADenerşlarAGenet KunutAHesap DoneniAHesap DoneniAKılım Tenşlu ve DağıtınıAHesap DoneniAE Kılım BişuruAMadde E Bie ve Solışıne DizenleAE Bidağıe BişulınıAYedah Heşing BişulınıAYedah BeşinuAMadaş E Bie ve Solışıne DizenleAFe Bidağıe BişulınıAYedah BeşinuAYedah BeşinuA <td>Ortak</td> <td>A</td> <td></td> <td></td> <td></td> <td></td>                                                                                                    | Ortak                                                      | A                                            |                |                                  |                                                   |                            |
| AdresAAraç ve KonuANece KoduASermayeAOperativeADenetçilerAMukuriner / YebalilerAGeret KurulAIhanAHesap DoemiAKarunı HikkimlerAStare başıkASeret KurulABeşu başıkABeşu başıkASanı HikkimlerABaşık AğısASeret KurulABaşık AğısASanını HikkimlerABaşık AğısAYestali Heşing BüğuleriAYestali Heşing BüğuleriA <td>Unvan</td> <td>A</td> <td></td> <td></td> <td></td> <td></td>                                                                                                    | Unvan                                                      | A                                            |                |                                  |                                                   |                            |
| Amaç ve KonuANece KoduASermayeAPayASüreADenetçilerAMüdür Y YetbillerAGenei KurulAİlanBHesap DönemiBKanını HükümlerBYetbille Kalışe BüğümiASüre DüzenleBE-Büdürge BüğümiAYetbille Bingin BüğümiAYetbille Bingin BüğümiAYetbille Bingin BüğümiAYetbille Bingin BüğümiAYetbille Bingin BüğümiAYetbille Bingin BüğümiAİma BeyarııA                                                                                                    | Adres                                                      | <b>A</b>                                     |                |                                  |                                                   |                            |
| Nace KoduASermayeAPayASareAOhenchgierAMudinfer / YetkillerATemsilAGenei KurulAIanAKanni HikimilerAYeteki AkgeAKanni HikimilerAStade Eble ve Soolegnei DüzenleAStadinge BiglieriAYeteki Heijim BiglieliAYeteki Heijim BiglieliAYeteki Heijim BiglieliAYeteki Heijim BiglieliAYeteki Heijim BiglieliAYeteki Heijim BiglieliA                                                                                                    | Amaç ve Konu                                               | A                                            |                |                                  |                                                   |                            |
| SermayeAPaySireAOenetçilerMidür'er /YekülierACeneti KurulGenet KurulIanHesap DönemiKarım Teşpiti ve DağıtıruYeteki AkçeYetek AkçeSixanıni HükünlerMadde Ekle ve Sozleşmo DüzemleAYeteki İletşin BülgıleriNator BilgileriMador Ekle ve Sozleşmo DüzemleMador Ekle ve Sozleşmo Düzemle ve Sozleşmo DüzemleMador Ekle ve Sozleşm                                                                                                    | Nace Kodu                                                  | <b>A</b>                                     |                |                                  |                                                   |                            |
| PaySireADenetyilerAMudiufer/YeklilerATemsilAGenel KurulAInanAHesap DöneniAYedek AkpeAYedek AkpeASider BuigtenAStellutpe BiglienAYeteki İtelşin BilglienAYeteki İtelşin BilglienAYeteki                                                                                                    | Sermaye                                                    | A                                            |                |                                  |                                                   |                            |
| SireADenetgilerAMuduler / VetkillerATensilAGenet KurulAİanAHesap DönemiAKikm Tespitiv BoğütmuAYetek AkpcAKakna HukulmukAKakna HukulmukABeßidige BiglieriAİnza BeşamiA                                                                                                    | Pay                                                        |                                              |                |                                  |                                                   |                            |
| DenetpilerMüdürler / Yetkilier▲FensilGenel KurulİianHesap DönemiHesap DönemiKärın Teşniti ve DağıtımıYedek AkçeMadde Ekle ve Sözleşme DüzenleKadarın HükümlerE-Bidirge BilgileriMadde Ekle ve Sözleşme DüzenleTeshiti ve DüzenleMadde Ekle ve Sözleşme DüzenleMadde Ekle ve Sözleşme DüzenleMadde Ekle ve Sözleşme DüzenleImza BeyanıMadde Ekle ve Sözleşme Düzenle                                                                                                    | Süre                                                       | <b>A</b>                                     |                |                                  |                                                   |                            |
| Müduher / YeklillerTemsilGenel KurulGenel KurulilanHesap DöneniKårn Tespiti ve DağıtmıYedek AkçeYedek AkçeKanuni HükümlerBaldee Ekle ve Sözleşme DüzenleE-Bildirge BilgileriYetkil lelşim Bilgileriİmza Beyaniİmza BeyaniA                                                                                                    | Denetçiler                                                 |                                              |                |                                  |                                                   |                            |
| TensilGenel KurullianHesap DönemiKårn Tespiti ve DağıtmıYedek AkçeYedek AkçeMadde Ekle ve Sözleşme DüzenleB-Eildirge BilgileriB-Yetiki İletişmi Bilgileriİnza BeşaniA                                                                                                    | Müdürler / Yetkililer                                      | <b>A</b>                                     |                |                                  |                                                   |                            |
| Genel Kurul         İlan         Hesap Dönemi         Kårn Teapiti ve Dağıtmı         Yedek Akçe         Nanun Hükümler         Madde Ekle ve Sözleşme Düzenle         E-Bildirge Bilgileri         Yetkil İleşim Bilgileri         İmza Beyani                                                                                                    | Temsil                                                     |                                              |                |                                  |                                                   |                            |
| İan   Hesap Dönemi   Kårn Tespiti ve Dağıtmı   Yedek Akçe   Kanuni Hükümler   Madde Ekle ve Sözleşme Düzenle   E.Bildirge Bilgileri   Yetkili İletjiam Bilgileri   İmza Beyani                                                                                                    | Genel Kurul                                                |                                              |                |                                  |                                                   |                            |
| Hesap Dönemi   Kärnn Teapiti ve Dağıtımı   Yedek Akçe   Kanuni Hükümler   Madde Ekke ve Sözleşme Düzenle   Beßlidre Bilgileri   Yetkili İletişinn Bilgileri   İmza Beşanı                                                                                                    | İlan                                                       |                                              |                |                                  |                                                   |                            |
| Kânn Tespiti ve Dağıtımı   Yedek Akçe   Kanuni Hükümler   Madde Ekle ve Sözleşme Düzenle   E-Bildirge Bilgileri   Yetkili İletşim Bilgileri   İmza Beyanı                                                                                                    | Hesap Dönemi                                               |                                              |                |                                  |                                                   |                            |
| Yedek Akçe       Kanuni Hükümler       Madde Ekle ve Sözleşme Düzenle       E. Bildirge Bilgileri       Yetkili İleişim Bilgileri       İmza Beyani                                                                                                    | Kârın Tespiti ve Dağıtımı                                  |                                              |                |                                  |                                                   |                            |
| Kanuni Hükümler   Madde Ekle ve Sözleşme Düzenle   E-Bildirge Bilgileri   Yetkili İletişim Bilgileri   İnza Beyanı                                                                                                    | Yedek Akçe                                                 |                                              |                |                                  |                                                   |                            |
| Madde Ekle ve Sözleşme Düzenle       E-Bildirge Bilgileri       Yetkili İletişim Bilgileri       İmza Beyanı                                                                                                    | Kanuni Hükümler                                            |                                              |                |                                  |                                                   |                            |
| E-Bildirge Bilgileri A<br>Yetsili İletişim Bilgileri<br>İmza Beyanı A                                                                                                    | Madde Ekle ve Sözleşme Düzenle                             |                                              |                |                                  |                                                   |                            |
| Yetkili lletişim Bilgileri<br>İmza Beyanı                                                                                                    | E-Bildirge Bilgileri                                       | A                                            |                |                                  |                                                   |                            |
| İmza Beyanı 🔺                                                                                                    | Yetkili İletişim Bilgileri                                 |                                              |                |                                  |                                                   |                            |
|                                                                                                    | İmza Beyanı                                                | A                                            |                |                                  |                                                   |                            |
|                                                                                                    |                                                            |                                              |                |                                  |                                                   |                            |

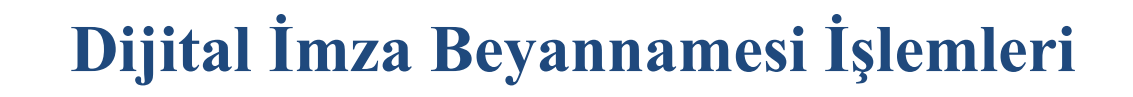

#### Kuruluş işlemleri için;

Menülerde çıkan uyarılar güncellenerek devam eder, Müdürler/Yetkililere eklenen herhangi biri olmadığı için "İmza Beyanı" sekmesinde "En az bir yetkili/müdür eklemeniz gerekmektedir." şeklinde uyarı verir.

T.C. TİCARET BAKANLIĞI

Ortaktan eklenen Yeni Kimlikli kişiyi Müdürler/Yetkililer sekmesinde bulunan Ortaklardan Müdür Ekle butonuna tıklanarak eklenir.

\*\*Resen olarak başlatılan başvurularda İmza Beyanı alınmaz.

|                       |                                                 | •                                                   | 1          | ج)                               | <ul> <li>Image: A start of the start of the start of</li></ul> |                                           |                 |
|-----------------------|-------------------------------------------------|-----------------------------------------------------|------------|----------------------------------|----------------------------------------------------------------------------------------------------|-------------------------------------------|-----------------|
| iler                  |                                                 |                                                     |            |                                  |                                                                                                    |                                           |                 |
| Nevi<br>ubu<br>Türü   | LIMITED ŞIRKET<br>TEK ORTAKLI LİMİTE<br>KURULUŞ | D ŞİRKET                                            | li<br>İlçe | Bilinmeyen II<br>Bilinmeyen İlçe | Vergi Dairesi<br>Ticaret Sicili Müdürlüğü                                                                                                    | -<br>ANKARA TİCARET SİCİLİ MÜDÜRLÜĞÜ      |                 |
|                       |                                                 |                                                     |            |                                  |                                                                                                    |                                           |                 |
|                       |                                                 | Müdürler / Yetkililer                               |            |                                  |                                                                                                    |                                           |                 |
| 👁 Sözleşme Öniz       | deme                                            | Müdür / Müdürler Kurulu ve Görev Dağılım            |            |                                  |                                                                                                    |                                           |                 |
| Ortak                 |                                                 |                                                     |            |                                  |                                                                                                    | 🗹 Ortaklardan Müdür Ekle 🛛 🕼 Ortaklar Dış | şından Müdür Ek |
| Unvan                 |                                                 |                                                     |            |                                  |                                                                                                    |                                           |                 |
| Adres                 |                                                 | T.C. Kimlik / Pasaport / MERSIS No                  |            | Adı Soyadı / Unvanı 🛦            | Görev Dağılımı                                                                                                    | Yetki Şekli Yetki Süresi                  |                 |
| Amaç ve Konı          | u                                               |                                                     |            |                                  |                                                                                                    |                                           |                 |
| Nace Kodu             |                                                 | Kayıt bulunamadı                                    |            |                                  |                                                                                                    |                                           |                 |
| Sermaye               |                                                 |                                                     |            |                                  |                                                                                                    |                                           |                 |
| Pay                   |                                                 |                                                     |            |                                  |                                                                                                    |                                           |                 |
| Süre                  |                                                 |                                                     |            |                                  |                                                                                                    |                                           |                 |
| Denetçiler            |                                                 |                                                     |            |                                  |                                                                                                    |                                           |                 |
| Müdürler / Yetkili    | ler 🔺                                           | En az bir yetkili/müdür eklemeniz<br>gerekmektedir. |            |                                  |                                                                                                    |                                           |                 |
| Temsil                |                                                 |                                                     |            |                                  |                                                                                                    |                                           |                 |
| Genel Kurul           |                                                 |                                                     |            |                                  |                                                                                                    |                                           |                 |
| İlan                  |                                                 |                                                     |            |                                  |                                                                                                    |                                           |                 |
| Hesap Dönem           | 1i                                              |                                                     |            |                                  |                                                                                                    |                                           |                 |
| Kârın Tespiti ve Da   | ığıtımı                                         |                                                     |            |                                  |                                                                                                    |                                           |                 |
| Yedek Akçe            |                                                 |                                                     |            |                                  |                                                                                                    |                                           |                 |
| Kanuni Hüküml         | ler                                             |                                                     |            |                                  |                                                                                                    |                                           |                 |
| Madde Ekle ve Sözleşm | ne Düzenle                                      |                                                     |            |                                  |                                                                                                    |                                           |                 |
| E-Bildirge Bilgile    | eri 🔺                                           |                                                     |            |                                  |                                                                                                    |                                           |                 |
| Yetkili İletişim Bilş | gileri                                          |                                                     |            |                                  |                                                                                                    |                                           |                 |
| İmza Beyanı           | <b>A</b>                                        | En az bir yetkili/müdür eklemeniz<br>gerekmektedir. |            |                                  |                                                                                                    |                                           |                 |
|                       |                                                 |                                                     |            |                                  |                                                                                                    |                                           |                 |

Ortaklardan Yeni Kimlikli Kişi eklenince İmza Beyanı sekmesinde oluşan uyarı mesajı değişir.

|             |                           |             |                                          | 1                     |                |                |                                |                             |                                          |
|-------------|---------------------------|-------------|------------------------------------------|-----------------------|----------------|----------------|--------------------------------|-----------------------------|------------------------------------------|
|             | $\bigcirc$                |             |                                          |                       |                |                |                                |                             |                                          |
| Ön Bilgiler |                           |             |                                          |                       |                |                |                                |                             |                                          |
| Firma Nevi  | LİMİ                      | ITED ŞİRKET |                                          | il<br>Nac             | Bilinmeyen İl  |                | Vergi Dair                     | resi -                      | οστ είομι μύρυρι ύδυ                     |
| Talep Türü  | KUR                       | RULUŞ       | IED ŞIRKET                               | nçe                   | biinineyen içe |                | ficaret si                     | chi mudunugu Annaka nca     | KET SICILI MODOREOGO                     |
|             |                           |             |                                          |                       |                |                |                                |                             |                                          |
|             |                           |             | Müdürler / Yetkililer                    |                       |                |                |                                |                             |                                          |
| 0           | Sözleşme Önizleme         |             | Müdür / Müdürler Kurulu ve Görev Dağılım |                       |                |                |                                |                             |                                          |
|             | Ortak                     |             |                                          |                       |                |                |                                | 🖸 Ortaklardan M             | üdür Ekle 🛛 🗹 Ortaklar Dışından Müdür El |
|             | Unvan                     |             |                                          |                       |                |                |                                |                             |                                          |
|             | Adres                     |             | T.C. Kimlik / Pasaport / MER SIS No      | Adı Soyadı / Unvanı 🛦 |                | Görev Dağılımı | Yetki Şekli                    | Yetki Süresi                |                                          |
|             | Amaç ve Konu              |             | 41746548852                              | ONUR                  |                | Müdür          | Münferiden Temsile Yetkilidir. | Aksi Karar Alınıncaya Kadar | <b>1</b>                                 |
|             | Nace Kodu                 |             |                                          |                       |                |                |                                |                             |                                          |
|             | Sermaye                   |             |                                          |                       |                |                |                                |                             |                                          |
|             | Pay                       |             |                                          |                       |                |                |                                |                             |                                          |
|             | Süre                      |             |                                          |                       |                |                |                                |                             |                                          |
|             | Denetçiler                |             |                                          |                       |                |                |                                |                             |                                          |
| 1           | Müdürler / Yetkililer     |             |                                          |                       |                |                |                                |                             |                                          |
|             | Temsil                    |             |                                          |                       |                |                |                                |                             |                                          |
|             | Genel Kurul               |             |                                          |                       |                |                |                                |                             |                                          |
|             | İlan                      |             |                                          |                       |                |                |                                |                             |                                          |
|             | Hesap Dönemi              |             |                                          |                       |                |                |                                |                             |                                          |
| Kâi         | irın Tespiti ve Dağıtımı  |             |                                          |                       |                |                |                                |                             |                                          |
|             | Yedek Akçe                |             |                                          |                       |                |                |                                |                             |                                          |
|             | Kanuni Hükümler           |             |                                          |                       |                |                |                                |                             |                                          |
| Madde I     | Ekle ve Sözleşme Düzenle  | le          |                                          |                       |                |                |                                |                             |                                          |
|             | E-Bildirge Bilgileri      |             |                                          |                       |                |                |                                |                             |                                          |
| Ye          | etkili İletişim Bilgileri | r           |                                          |                       |                |                |                                |                             |                                          |
|             | İmza Bayanı               | A .         | Yeni kimlikli yetkililer için onay       |                       |                |                |                                |                             |                                          |

Kuruluş başvurularında Yeni Kimlikle eklenen Ortaklar Dışındaki Yetkili kişiler için imza beyanı alınması gerekir.

T.C. TİCARET BAKANLIĞI

Ortaklar dışından Yeni kimlikli ve diğer kimlikli kişiler eklendiği zaman imza beyanı sekmesindeki uyarı mesajı değişir.

\*Ticari işletmelerde kuruluş başvurusunda kişinin kimlik türü fark etmeksizin herkesten "Yetki Kabul Onay"ı alınır.

|                             | •                                                           |                            | 1                                |                                 | <ul> <li>✓</li> </ul>                     |                             |                                             |
|-----------------------------|-------------------------------------------------------------|----------------------------|----------------------------------|---------------------------------|-------------------------------------------|-----------------------------|---------------------------------------------|
| Bilgiler                    |                                                             |                            |                                  |                                 |                                           |                             |                                             |
| na Nevi<br>Grubu<br>ep Türü | LİMİTED ŞİRKET<br>TEK ORTAKLI LİMİTED ŞİRKET<br>KURULUŞ     | iı<br>İıçe                 | Bilinmeyen İl<br>Bilinmeyen İlçe |                                 | Vergi Dairesi<br>Ticaret Sicili Müdürlüğü | -<br>ANKARA TİCARET S       | ICILI MÜDÜRLÜĞÜ                             |
|                             | Müdürler / Yetkililer                                       |                            |                                  |                                 |                                           |                             |                                             |
| 👁 Sözleşme Ö                | nizleme Müdür / Müdürler Kurulu ve Görev D                  | ağılım                     |                                  |                                 |                                           |                             |                                             |
| Ortak                       |                                                             |                            |                                  |                                 |                                           | C Ortaklard                 | an Müdür Ekle 🛛 🕼 Ortaklar Dışından Müdür E |
| Unvan                       |                                                             |                            |                                  |                                 |                                           |                             |                                             |
| Adres                       | T.C. Kimlik / Pasaport / MERSIS                             | S No Adı Soyadı / Unvanı A | Ostablas Drawday /Faki Kimiliki  | Görev Dağılımı                  | Yetki Şekli                               | Yetki Süresi                |                                             |
| Amaç ve K                   | onu                                                         | ELIF                       | Ortaklar Dışından/Eski Kimilki   | Müdür                           | Münferiden Temsile Yetkilidir.            | Aksi Karar Alınıncaya Kadar | <b>1</b>                                    |
| Nace Koo                    | du                                                          | İSMAİL                     | Ortaklar Dışından/Yeni Kimlikli  | Müdür                           | Müştereken Temsile Yetkilidir.            | Aksi Karar Alınıncaya Kadar | Müşterek                                    |
| Sermay                      | e                                                           |                            | Ortaklar Dısından/Veni Kimlikli  |                                 |                                           |                             | Liste                                       |
| Pay                         |                                                             | MEHMET                     | ortakar orşindany rem kinindi    | Müdür (Müdürler Kurulu Başkanı) | Münferiden Temsile Yetkilidir.            | Aksi Karar Alınıncaya Kadar | <b>1</b>                                    |
| Süre                        |                                                             | ONUR                       | Ortaklardan/Yeni Kimlikli        | Müdür                           | Münferiden Temsile Yetkilidir.            | Aksi Karar Alınıncaya Kadar | <b>*</b>                                    |
| Denetçile                   | er                                                          |                            |                                  |                                 |                                           |                             |                                             |
| Müdürler / Ye               | tkililer                                                    |                            |                                  |                                 |                                           |                             |                                             |
| Temsil                      |                                                             |                            |                                  |                                 |                                           |                             |                                             |
| Genel Ku                    | rul                                                         |                            |                                  |                                 |                                           |                             |                                             |
| İlan                        |                                                             |                            |                                  |                                 |                                           |                             |                                             |
| Hesap Dön                   | emi                                                         |                            |                                  |                                 |                                           |                             |                                             |
| Kårın Tespiti ve            | Dağıtımı                                                    |                            |                                  |                                 |                                           |                             |                                             |
| Yedek Ak                    | çe                                                          |                            |                                  |                                 |                                           |                             |                                             |
| Kanuni Hüki                 | ümler                                                       |                            |                                  |                                 |                                           |                             |                                             |
| Madde Ekle ve Sözle         | şme Düzenle                                                 |                            |                                  |                                 |                                           |                             |                                             |
| E-Bildirge Bi               | Igileri                                                     |                            |                                  |                                 |                                           |                             |                                             |
| Yetkili İletişim            | Bilgileri                                                   |                            |                                  |                                 |                                           |                             |                                             |
| İmza Beyar                  | ni Yeni kimildi yetkiller için onay vermeniz gerekmektedir. |                            |                                  |                                 |                                           |                             |                                             |
|                             |                                                             |                            |                                  |                                 |                                           |                             |                                             |
|                             |                                                             |                            |                                  |                                 |                                           |                             |                                             |

İmza Beyanı sekmesine gelindiğinde Diğer kimlikli Yetkili/Yetkililer ve yeni kimlikli Yetkili/Yetkililer olarak ikiye ayrılır.

T.C. TİCARET BAKANLIĞI

İşaretli olan onay kutucuklarının ikisine tıklandığı zaman ana sayfada bulunan "Yetki Kabul İşlemleri" modülüne gidilmesi gerektiğini belirten uyarı mesajı çıkar.

|                                       |                                              | •                                                    | <b></b>                                            |                                          |                                                   |                                               |                                                                                      |
|---------------------------------------|----------------------------------------------|------------------------------------------------------|----------------------------------------------------|------------------------------------------|---------------------------------------------------|-----------------------------------------------|--------------------------------------------------------------------------------------|
| Ön Bilgiler                           |                                              |                                                      |                                                    |                                          |                                                   |                                               |                                                                                      |
| Firma Nevi<br>Alt Grubu<br>Talep Türü | LİMİTED ŞİRKET<br>TEK ORTAKLI LİM<br>KURULUŞ | TED ŞİRKET                                           | iı<br>İlçe                                         | Bilinmeyen İl<br>Bilinmeyen İlçe         |                                                   | Vergi Dairesi<br>Ticaret Sicili Müdürlüğü     | -<br>ANKARA TİCARET SİCİLİ MÜDÜRLÜĞÜ                                                 |
|                                       | Sözleşme Önizleme                            | İmza Beyanı                                          | us ve Vatandaslık İsleri Genel Müdürlüğü(NVİ)      | veri tabanında ver almadığı görülmekte ç | ılup, söz konusu kisinin/ kisilerin imza bevannam | ielerini vermeleri gerekmektedir.             |                                                                                      |
|                                       | Ortak<br>Unvan                               | Yeni Kimlik Belgesi Dışındaki Kimlikler İle Ekle     | nen Yetkili/Yetkililer                             |                                          |                                                   |                                               |                                                                                      |
|                                       | Adres                                        | Ad▲                                                  | Soyad                                              |                                          | Kimlik No/Pasaport No                             |                                               | Kimlik Türü                                                                          |
|                                       | Amaç ve Konu                                 | ELIF                                                 |                                                    |                                          |                                                   |                                               | Eski Kimlik Belgesi                                                                  |
|                                       | Nace Kodu                                    |                                                      |                                                    |                                          |                                                   |                                               |                                                                                      |
|                                       | Sermaye                                      |                                                      |                                                    |                                          |                                                   |                                               |                                                                                      |
|                                       | Pay                                          | Yeni kimlik bilgileri ile yetkili olarak eklenen aşa | jıdaki kişinin/kişilerin imza örneklerinin Nüfus v | e Vatandaşlık İşleri Genel Müdürlüğü(NVİ | İ) veri tabanında yer aldığı görülmekte olup, 610 | 2 sayılı Türk Ticaret Kanunu'nun 40'ıncı made | lesi uyarınca söz konusu kişinin/kişilerin imza örnekleri elektronik ortamda NVİ'den |
|                                       | Süre                                         | alinarak MERSİS veri tabanına kaydedilebilmekter     | dir.                                               |                                          |                                                   |                                               |                                                                                      |
|                                       | Denetçiler                                   |                                                      |                                                    |                                          |                                                   |                                               |                                                                                      |
|                                       | Müdürler / Yetkililer                        | Yeni Kimlik Belgesi İle Eklenen Yetkili/Yetkililer   |                                                    |                                          |                                                   |                                               |                                                                                      |
|                                       | Temsil                                       | Ad▲                                                  | Soyad                                              |                                          | Kimlik No/Pasaport No                             |                                               | Kimlik Türü                                                                          |
|                                       | Genel Kurul                                  | İSMAİL                                               |                                                    |                                          |                                                   |                                               | Yeni Kimlik Belgesi                                                                  |
|                                       | İlan                                         | MEHMET                                               |                                                    |                                          |                                                   |                                               | Veni Kimlik Belnesi                                                                  |
|                                       | Hesap Dönemi                                 |                                                      |                                                    |                                          |                                                   |                                               | Mani Kimili Delessi                                                                  |
| K                                     | ârın Tespiti ve Dağıtımı                     | ONDR                                                 |                                                    |                                          |                                                   |                                               | Yeni Kimik begesi                                                                    |
|                                       | Yedek Akçe                                   |                                                      |                                                    |                                          |                                                   |                                               |                                                                                      |
|                                       | Kanuni Hükümler                              |                                                      |                                                    |                                          |                                                   |                                               |                                                                                      |
| Madde                                 | Ekle ve Sözleşme Düzenle                     |                                                      |                                                    |                                          |                                                   |                                               |                                                                                      |
|                                       | E-Bildirge Bilgileri                         |                                                      |                                                    |                                          |                                                   |                                               |                                                                                      |
| 1                                     | fetkili İletişim Bilgileri                   |                                                      |                                                    |                                          |                                                   |                                               |                                                                                      |
|                                       | İmza Beyanı 🔺                                |                                                      |                                                    |                                          |                                                   |                                               |                                                                                      |
|                                       |                                              |                                                      |                                                    |                                          |                                                   |                                               |                                                                                      |

Onay kutucuklarına basınca gelen bilgilendirme mesajlarından mavi renkli olanlar Ortaklar dışından eklenen yeni kimlikli kişilerin kuruluşta anasayfadaki Yetki Kabul İşlemleri giderek onay vermesi gerektiğini belirtir.

T.C. TİCARET BAKANLIĞI

Yeşil renkli bilgilendirme mesajı ise kişi ortaklardan eklendiği için yetki kabul onayı vermesine gerek olmadığını belirtir.

Yeni kimlik belgesi dışındaki kimlik türlerine sahip olan kişilerin kuruluş aşamasında yetki kabul onayını fiziksel olarak gidip vermesi gerekmektedir.

|                                       |                                                |                                                     | 1                                                  |                                                             | <                                               |                                           |                                                                                        |
|---------------------------------------|------------------------------------------------|-----------------------------------------------------|----------------------------------------------------|-------------------------------------------------------------|-------------------------------------------------|-------------------------------------------|----------------------------------------------------------------------------------------|
| Ön Bilgiler                           |                                                |                                                     |                                                    |                                                             |                                                 |                                           |                                                                                        |
| Firma Nevi<br>Alt Grubu<br>Talep Türü | LİMİTED ŞİRKET<br>TEK ORTAKLI LİMİT<br>KURULUŞ | ED ŞİRKET                                           | ii<br>iiçe                                         | Bilinmeyen İl<br>Bilinmeyen İlçe                            |                                                 | Vergi Dairesi<br>Ticaret Sicili Müdürlüğü | -<br>ANKARA TİCARET SİCİLİ MÜDÜRLÜĞÜ                                                   |
|                                       | Sözleşme Önizleme                              | İmza Beyanı                                         | üfus ve Vatandaşlık İşleri Genel Müdürlüğü(NV      | <sup>†</sup> ) veri tabanında yer almadığı görülmekte olup, | söz konusu kişinin/ kişilerin imza beyannamele  | rini vermeleri gerekmektedir.             |                                                                                        |
|                                       | Ortak                                          |                                                     |                                                    |                                                             |                                                 |                                           |                                                                                        |
|                                       | Unvan                                          | Yeni Kimlik Belgesi Dışındaki Kimlikler İle Ek      | lenen Yetkili/Yetkililer                           |                                                             |                                                 |                                           |                                                                                        |
|                                       | Adres                                          | Ad▲                                                 | Soyad                                              |                                                             | Kimlik No/Pasaport No                           |                                           | Kimlik Türü                                                                            |
|                                       | Amaç ve Konu                                   | ELIF                                                |                                                    |                                                             |                                                 |                                           | Eski Kimlik Belgesi                                                                    |
|                                       | Nace Kodu                                      |                                                     |                                                    |                                                             |                                                 |                                           |                                                                                        |
|                                       | Sermaye                                        |                                                     |                                                    |                                                             |                                                 |                                           |                                                                                        |
|                                       | Pay                                            | Veni kimlik bilgileri ile vetkili olarak eklenen av | ağıdaki kisinin kisilerin imza örneklerinin Niifus | ve Vatandaslık İsleri Genel Müdürlüğü(NVİ) ver              | i tabanında ver aldığı görülmekte olun. 6102 sa | avılı Türk Ticarel Kanunu'nun 40'ıncı ma  | ddesi uvarinca söz konusu kisinin/kisilerin imza örnekleri elektronik ortanıda NVİ'den |
|                                       | Süre                                           | alınarak MERSİS veri tabanına kaydedilebilmek       | tedir.                                             | r o ratanagan iyon conor maaanagan iyo                      | rabannaa yor alaigi gorannonio olap, o roz ol   |                                           |                                                                                        |
|                                       | Denetçiler                                     |                                                     |                                                    |                                                             |                                                 |                                           |                                                                                        |
|                                       | Müdürler / Yetkililer                          | Yeni Kimlik Belgesi İle Eklenen Yetkili/Yetkili     | er                                                 |                                                             |                                                 |                                           |                                                                                        |
|                                       | Temsil                                         | A Onzy durumu 'Baklamada' olan kisilarin l          | randilarina sit E Davlat Mobil İmra yava E İmr     | a biloilari ila oiris yanarak Anasayfadaki Walki Ku         | ukul İslamları'ndan on su varmalari garakmakta  | dir                                       |                                                                                        |
|                                       | Genel Kurul                                    |                                                     | conditioning an E-Device, wobii imza veya E-imz    | a bigilon ilo ging yaparak Anasayiauaki Tokri Ka            | ibul işlemleri nden onay vermeleri gerekmekter  |                                           |                                                                                        |
|                                       | İlan                                           |                                                     |                                                    |                                                             |                                                 |                                           |                                                                                        |
|                                       | Hesap Dönemi                                   | Yetkili kişi ortaklardan eklendiği için yetki       | kabul onayı vermesine gerek bulunmamaktadı         | r.                                                          |                                                 |                                           |                                                                                        |
| •                                     | Kârın Tespiti ve Dağıtımı                      | Ada                                                 | Soved                                              | Kimlik No/Pr                                                | Respondence and                                 | Kimlik Tiirii                             |                                                                                        |
|                                       | Yedek Akçe                                     | ionuli                                              | 30yuu                                              | Kinik Kort                                                  |                                                 |                                           |                                                                                        |
|                                       | Kanuni Hükümler                                | ISMAIL                                              |                                                    |                                                             |                                                 | Yeni Kimik Beigesi                        | Beklemede                                                                              |
| Madd                                  | e Ekle ve Sözleşme Düzenle                     | MEHMET                                              |                                                    |                                                             |                                                 | Yeni Kimlik Belgesi                       | Beklemede                                                                              |
|                                       | E-Bildirge Bilgileri                           | ONUR                                                |                                                    |                                                             |                                                 | Yeni Kimlik Belgesi                       | •                                                                                      |
|                                       | Yetkili İletişim Bilgileri                     |                                                     |                                                    |                                                             |                                                 |                                           |                                                                                        |
|                                       | İmza Beyanı 🔺                                  |                                                     |                                                    |                                                             |                                                 |                                           |                                                                                        |
|                                       |                                                |                                                     |                                                    |                                                             |                                                 |                                           |                                                                                        |

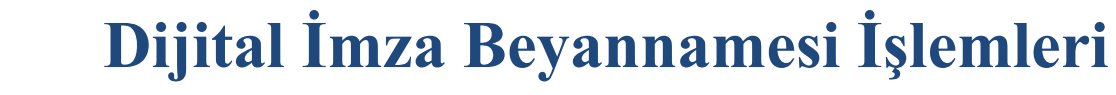

Yetkili olarak eklenen kişiler kendilerine ait, E-Devlet, Mobil İmza veya E- İmza ile giriş yaparak "Yetki Kabul İşlemleri"ne gidip yetkili olarak eklendiği firmaları görüntüler.

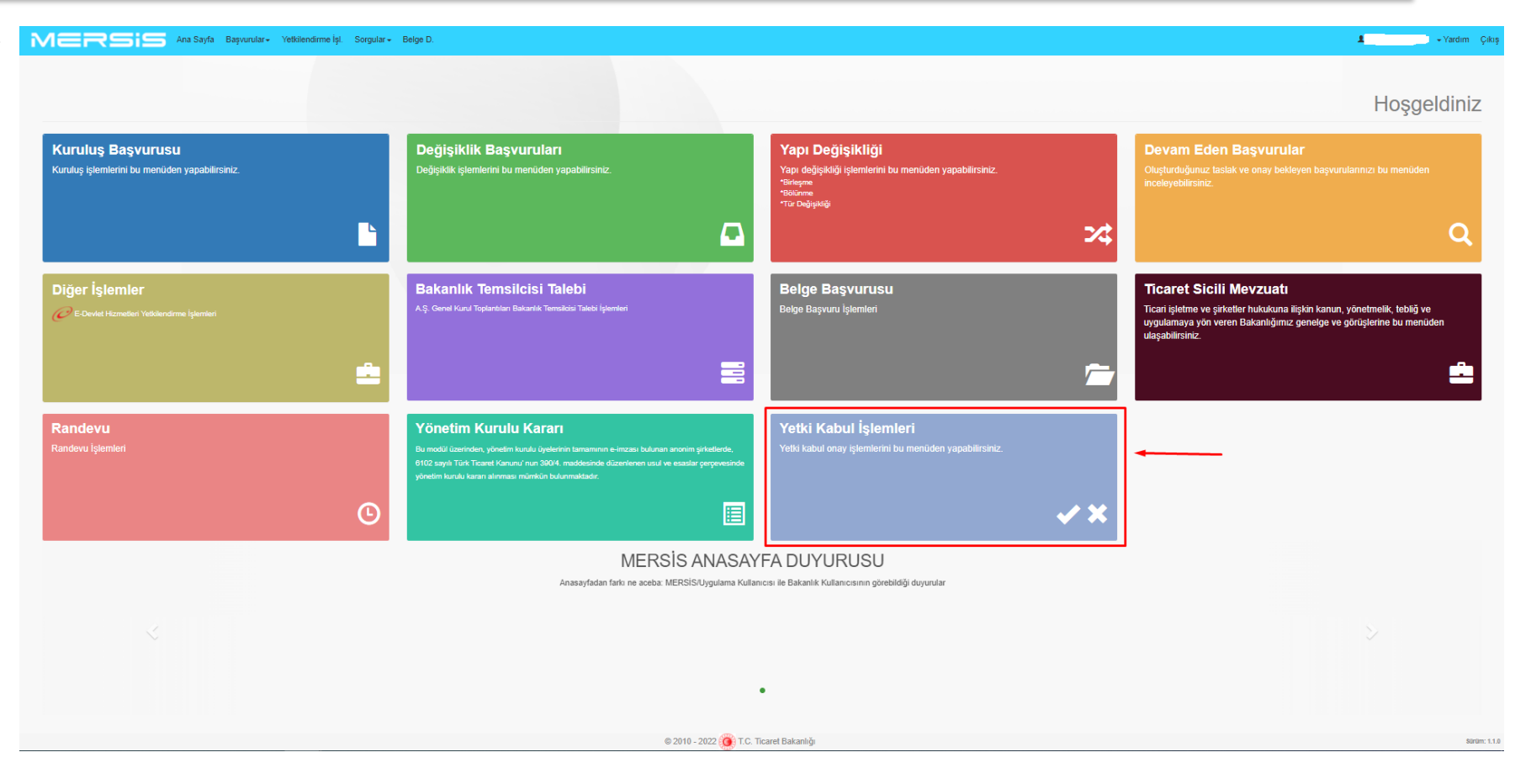

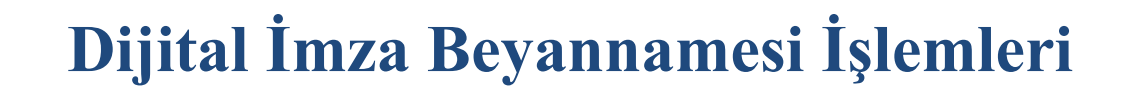

Mersis'e giriş yapıldığı zaman çıkan Yetki Kabul İşlemleri modülüne tıklandığında ekranda E-Devlet, E-İmza ve Mobil İmza olmak üzere üç seçenek çıkmaktadır.

T.C. TİCARET BAKANLIĞI

Onay verecek kişi üç seçenekten birini seçerek onay ekranına giriş yapabilmektedir.

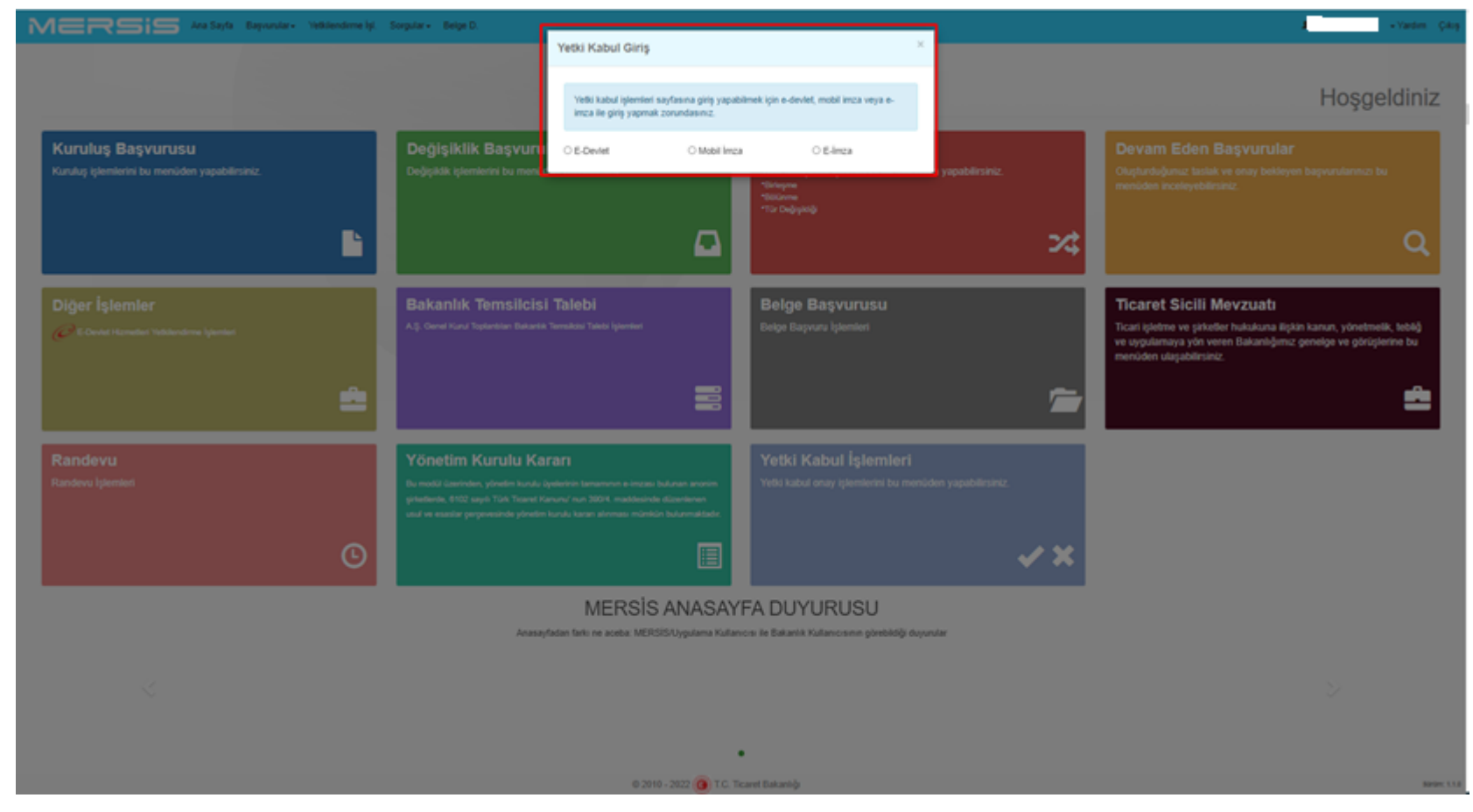

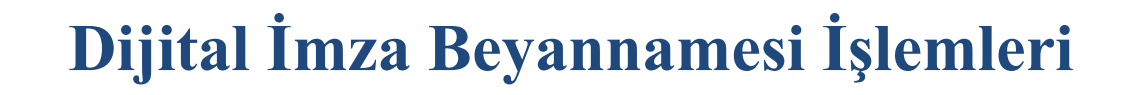

Yetkili olan kişi "Yetki Kabul İşlemleri" sekmesine basınca çıkan ekranda Ticaret Sicil No/ Dosya No, Mersis No, Unvan, Vergi No bilgilerini girerek ya da Yetki Ara butonuna basarak Yetki Kabul Bilgileri sekmesinde yetkili olarak eklendikleri firmaları görüntüler.

| (      | MERSIS Ana Sayıfa Başvurular- Yelkilendirme İşl. Sorgular- Belge D. | LismaiL. → Yardım Çıkı |
|--------|---------------------------------------------------------------------|------------------------|
|        |                                                                     |                        |
|        | Luuren sorgunama ongliertin grinnz.                                 |                        |
|        |                                                                     |                        |
|        |                                                                     | Q, Yetki Ara           |
| i<br>i | Yetki Kabul Bilgileri Firma Yetki Kabul Bilgileri                   |                        |
| I.     | O Lüffen Yelli Ara bulonuna basarak arama yapınız.                  |                        |
|        |                                                                     |                        |
|        |                                                                     |                        |
|        |                                                                     |                        |

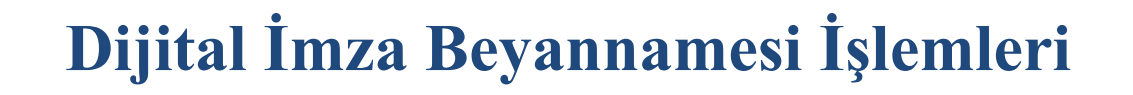

Yetki Ara butonuna bastıktan sonra çıkan listede Yetkili olarak eklendikleri firmalar görüntülenir. Yetkili olarak eklendikleri şirketi onaylayıp, reddedebilir.

T.C. TİCARET BAKANLIĞI

| n    | Lütfen sorgulama bilgilerini giriniz.                                                                                                    |                                                                      |                                                       |                         |
|------|----------------------------------------------------------------------------------------------------|----------------------------------------------------------------------|-------------------------------------------------------|-------------------------|
|      | Ticaret Sicil No / Dosya No Mersis No                                                                                                    | Unvan                                                                | Vergi N                                               |                         |
| ĸ    |                                                                                                    |                                                                      |                                                       | Q Yelki Ara             |
| r. 👔 |                                                                                                    |                                                                      |                                                       |                         |
| +i   | Yetki Kabul Bilgileri Firma Yetki Kabul Bilgileri                                                                                                    |                                                                      |                                                       |                         |
| u    | Yetkili olarak eklendiğiniz aşağıda bilgileri yer alan şirketterişletmederşubede yetkilliği kabul etliğinize ilişkin olarak "Yetki Kabul Onayı" vermeniz gerekmektedir. Yetki kabul ona | ayı vermediğiniz sürece ilgili şirketin/işletmenin/şubenin başvurusu | ticaret sicili müdürlüğü onayına gönderilemeyecektir. |                         |
|      |                                                                                                    |                                                                      |                                                       |                         |
|      | Firma Adi                                                                                                    | Onay Durumu Başvur                                                   | an Adi Soyadi Başvuru Tarihi Tica                     | aret Sicili Müdürlüğü   |
|      | KURULUŞUNA TEŞEBBÜS EDİLEN T <b>SM AKADEMİ LİMİTED ŞİRKETİ</b>                                                                                                    | Beklemede                                                            | 4.2.2022 14:11:23 ANH<br>MÜ                           | KARA TICARET SICILI 💽 🔀 |

Kişi, Yetkili olarak eklendikleri firmada yapılacak değişiklik işlemlerinin onayına sunulmasını ya da sunulmamasını bu ekrandan seçer.

| MERSIS Ana Sayfa Başvurular- Yeltilendirme İşl. Sorgular- Belge D.                                                                                                    | Yetki Kabul Onay                                                                                                    | ×                                                                                                    | - Yardım Çıl  |
|----------------------------------------------------------------------------------------------------|----------------------------------------------------------------------------------------------------|----------------------------------------------------------------------------------------------------|---------------|
| Luten sorgulana bilgilerini giriniz.       Ticaret Sicil No / Dosya No       Mersis No       Yetlis Kabul Bilgileri   Firma Yetki Kabul Bilgileri                                                                                 | Bu kuruluş başvurusunun ve kuruluş sonrası bu işletmede daha sonra temsile<br>yetikili olarak ekterdiğimtemsi şeklimin değiştirildiği tescil başvurularının onayıma<br>surunan istiyorum. Bu eşimin Firma Yetki Kabul Bigileri kısmından daha<br>sonra değiştirilmesi mümkündür.<br>O Evet | Vergi No                                                                                                    | Q. Yetisi Ara |
| Yetkil olarak eklendiğiniz aşağıda bilgileri yer alan şirketlerişletmedelşubede yetkilliği kabul ettiğinize ilişkin olarak "Yetki Kabul Onayı" vermeniz ge<br>Firma Adı<br>KURULUSUNA TESEBBÜS EDİLEN TSM AKADEMİ LİMİTED SİRKETİ | ekmektedir. Yetki kabul onayı vermediğiniz sürece ilgili şirketinlişletmenin'şubenin başvurus<br>Onay Durumu Başv<br>Beklemede                                                                                                    | u licaret sicili müdürlüğü onayına gönderilemeyecektir.<br>uran Adı Soyadı Başvunu Tarihi Ticaret Sicili Müdürlüğü<br>4.2.2022 14:11:23 ANKARA TİCARET SICILI 💌 🔀 |               |

Yetkili, yapılan değişikliklerin onayına sunulup sunulmamasını durumunu "Firma Yetki Kabul Bilgileri" sayfasından aktif ya da pasif hale getirebilir.

T.C. TİCARET BAKANLIĞI

| if<br>Yelki Kabul E | Sikalieri Firma Velki Kabul Bikalieri |           |                   |          |
|---------------------|---------------------------------------|-----------|-------------------|----------|
| Unvan               |                                       | Mersis No | Onaya Sunulsun Mu | Açıklama |

Yetki Kabul Onay'ı verip dijital imzası NVİ'den alınamayan kişilerin fiziki olarak imza beyannamesi vermesi gerekir.

| Lütfen sorgulama bilgilerini giriniz.                                                                                                    |                                               |                                       |                                 |                             |             |
|----------------------------------------------------------------------------------------------------|-----------------------------------------------|---------------------------------------|---------------------------------|-----------------------------|-------------|
| Ticaret Sicil No / Dosya No Mersis No                                                                                                    | Unvan                                         |                                       |                                 | Vergi No                    |             |
|                                                                                                    |                                               |                                       |                                 |                             | Q Yelki Ara |
|                                                                                                    |                                               |                                       |                                 |                             |             |
| Yetki Kabul Bilgileri Firma Yetki Kabul Bilgileri                                                                                                    |                                               |                                       |                                 |                             |             |
|                                                                                                    |                                               |                                       |                                 |                             |             |
|                                                                                                    |                                               |                                       |                                 |                             |             |
| İmza veriniz Nüfus ve Vatandaşlık İşleri Genel Müdürlüğü'nden(NVİ) alınamamıştır. Onay yetkisini kabul ettiğiniz şirket/işletme için fiziki imza beyannamesi vermeniz gerekmektedir. Ancak, b        | ou şirketin/ticari işletmenin ticaret sicil o | losyasında daha önce verilmiş fizik   | i imzanız bulunmakta ise tekrar | mza vermenize gerek yoktur. |             |
|                                                                                                    |                                               |                                       |                                 |                             |             |
|                                                                                                    |                                               |                                       |                                 |                             |             |
| Yetkil olarak eklendiginiz aşağıda bilgileri yer alan şirkettelişletmedelşubede yetkililigi kabul ettiginize ilişkin olarak "Yetki Kabul Onayı" vermeniz gerekmektedir. Yetki kabul onayı vermedigin | iiz sürece ilgili şirketin/işletmenin/şubei   | nın başvurusu ticaret sicili müdürlüğ | ju onayına gönderilemeyecektir. |                             |             |
|                                                                                                    |                                               |                                       |                                 |                             |             |
| Firma Adı                                                                                                    | Onay Durumu                                   | Başvuran Adı Soyadı                   | Başvuru Tarihi                  | Ticaret Sicili Müdürlüğü    |             |
| KURULUSUNA TESEBBÜS EDILEN TSM AKADEMI LIMITED SIRKETI                                                                                                    | Beklemede                                     |                                       | 4.2.2022 14:11:23               | ANKARA TICARET SICILI       |             |
| · · · · · · · · · · · · · · · · · · ·                                                                                                    |                                               |                                       |                                 | MÜDÜRLÜĞÜ                   |             |
|                                                                                                    |                                               |                                       |                                 |                             |             |
|                                                                                                    |                                               |                                       |                                 |                             |             |

Yetki Kabul Onayı vermeyi reddeden kişiler varsa kuruluş tescil işlemi gerçekleştirilemez. İmza verisi alınamayan kişiler için açıklama NVİ'den imza sütununda verisi fiziki alınamadığı, olarak imza beyannamesi vermesi gerektiği belirtilmiştir.

|                         |                                      | 6                                                                  |                                                                                | 1                                         | 4                                     |                                                  | <ul> <li>Image: A start of the start of the start of</li></ul> |                                                 |                          |
|-------------------------|--------------------------------------|--------------------------------------------------------------------|--------------------------------------------------------------------------------|-------------------------------------------|---------------------------------------|--------------------------------------------------|----------------------------------------------------------------------------------------------------|-------------------------------------------------|--------------------------|
|                         |                                      |                                                                    |                                                                                |                                           |                                       |                                                  |                                                                                                    |                                                 |                          |
| On Bilgiler             |                                      |                                                                    |                                                                                |                                           |                                       |                                                  |                                                                                                    |                                                 |                          |
| Firma Nevi<br>Alt Grubu | LİMİTED ŞİRKET<br>TEK ORTAKLI LİMİTE | ED ŞİRKET                                                          | il<br>İlçe                                                                     | Bilinmeyer<br>Bilinmeyer                  | n İl<br>n İlçe                        | Vergi<br>Tican                                   | i Dairesi -<br>ret Sicili Müdürlüğü AN                                                                                                    | IKARA TİCARET SİCİLİ MÜDÜRLÜĞÜ                  |                          |
| Talep Türü              | KURULUŞ                              |                                                                    |                                                                                |                                           |                                       |                                                  |                                                                                                    |                                                 |                          |
|                         |                                      |                                                                    |                                                                                |                                           |                                       |                                                  |                                                                                                    |                                                 |                          |
|                         |                                      | İmza Beyanı                                                        |                                                                                |                                           |                                       |                                                  |                                                                                                    |                                                 |                          |
| 💿 Sözl                  | leşme Önizleme                       | Aşağıdaki kişinin/ kişilerin in                                    | ıza örneklerinin Nüfus ve Vatandaslık İsleri Genel                             | l Müdürlüğü(NVİ) veri tabanında yer al    | madığı görülmekte olup, söz konusu l  | kişinin/ kişilerin imza beyannamelerini vermeler | ri gerekmektedir.                                                                                                    |                                                 |                          |
|                         | Ortak                                |                                                                    |                                                                                |                                           |                                       |                                                  |                                                                                                    |                                                 |                          |
|                         | Unvan                                | Yeni Kimlik Belgesi Dışındak                                       | i Kimlikler İle Eklenen Yetkili/Yetkililer                                     |                                           |                                       |                                                  |                                                                                                    |                                                 |                          |
|                         | Artres                               |                                                                    |                                                                                | Count                                     |                                       | Martik Ma Dasarat Ma                             | 10                                                                                                    |                                                 |                          |
| Am                      | nac ve Konu                          | Ada                                                                |                                                                                | Soyad                                     |                                       | Kimiik No/Pasaport No                            | NI                                                                                                    |                                                 |                          |
| N                       | lace Kodu                            | ELIF                                                               |                                                                                |                                           |                                       |                                                  | Es                                                                                                    | ski Kimlik Belgesi                              |                          |
|                         | Sermave                              |                                                                    |                                                                                |                                           |                                       |                                                  |                                                                                                    |                                                 |                          |
|                         | Pav                                  |                                                                    |                                                                                |                                           |                                       |                                                  |                                                                                                    |                                                 |                          |
|                         | Süre                                 | Yeni kimlik bilgileri ile yetkili<br>alınarak MERSİS yeri tabanın; | olarak eklenen aşağıdaki kişinin/kişilerin imza örr<br>a kavdedilebilmektedir. | neklerinin Nüfus ve Vatandaşlık İşleri G  | Senel Müdürlüğü(NVİ) veri tabanında : | yer aldığı görülmekte olup, 6102 sayılı Türk Tic | caret Kanunu'nun 40'ıncı maddesi uyarınca                                                                                                    | a söz konusu kişinin/kişilerin imza örnekleri e | ektronik ortamda NVİ'den |
|                         | Denetciler                           |                                                                    |                                                                                |                                           |                                       |                                                  |                                                                                                    |                                                 |                          |
| Müdü                    | irler / Yetkililer                   | Yeni Kimlik Belgesi İle Eklen                                      | en Yetkili/Yetkililer                                                          |                                           |                                       |                                                  |                                                                                                    |                                                 |                          |
|                         | Temsil                               |                                                                    |                                                                                |                                           |                                       |                                                  |                                                                                                    |                                                 |                          |
| G                       | ienel Kurul                          | Onay durumu 'Bekleme                                               | de' olan kişilerin kendilerine ait E-Devlet, Mobil İr                          | mza veya E-İmza bilgileri ile giriş yapar | ak Anasayfadaki 'Yetki Kabul İşlemler | ri'nden onay vermeleri gerekmektedir.            |                                                                                                    |                                                 |                          |
|                         | İlan                                 |                                                                    |                                                                                |                                           |                                       |                                                  |                                                                                                    |                                                 |                          |
| Hes                     | sap Dönemi                           | Yetkili kişi ortaklardan e                                         | klendiği için yetki kabul onayı vermesine gerek b                              | ulunmamaktadır.                           |                                       |                                                  |                                                                                                    |                                                 |                          |
| Kârın Te                | espiti ve Dağıtımı                   |                                                                    |                                                                                |                                           |                                       |                                                  |                                                                                                    |                                                 |                          |
| Ye                      | edek Akce                            | Ad▲                                                                | Soyad                                                                          |                                           | Kimlik No/Pasaport No                 | Kimlik 1                                         | Türü                                                                                                    | Onay Durumu                                     |                          |
| Kanı                    | uni Hükümler                         | İSMAİL                                                             |                                                                                |                                           |                                       | Yeni Kin                                         | nlik Belgesi                                                                                                    | Kabul Edildi                                    |                          |
| Madde Ekle v            | ve Sözlesme Düzenle                  | MEHMET                                                             |                                                                                |                                           |                                       | Yeni Kin                                         | nlik Belgesi                                                                                                    | Kabul Edildi                                    |                          |
| E-Bil                   | Idirge Bilgileri                     | ONUR                                                               |                                                                                |                                           |                                       | Yeni Kin                                         | nlik Belgesi                                                                                                    | θ                                               |                          |
| Yetkili                 | İletişim Bilgileri                   |                                                                    |                                                                                |                                           |                                       |                                                  |                                                                                                    |                                                 |                          |
| in                      | nza Beyanı                           |                                                                    |                                                                                |                                           |                                       |                                                  |                                                                                                    |                                                 |                          |
|                         |                                      |                                                                    |                                                                                |                                           |                                       |                                                  |                                                                                                    |                                                 |                          |
|                         |                                      |                                                                    |                                                                                |                                           | _                                     |                                                  |                                                                                                    |                                                 |                          |
|                         |                                      | Ye                                                                 | ni Kimlik Belgesi                                                              | Kabul Edildi                              | Di                                    | ijital imzaniz Nufus ve Vatandaşlık işleri       | i Genel                                                                                                    |                                                 |                          |
|                         |                                      |                                                                    |                                                                                |                                           | M                                     | ludurlugu nden(NVI) alınamamiştir. Kişir         | nin tiziki<br>Gr                                                                                                    |                                                 |                          |
|                         |                                      |                                                                    |                                                                                |                                           | In                                    | iza beyannamesi vermesi gerekmekted              |                                                                                                    |                                                 |                          |
|                         |                                      |                                                                    |                                                                                |                                           |                                       |                                                  |                                                                                                    |                                                 |                          |
|                         |                                      |                                                                    |                                                                                |                                           |                                       |                                                  |                                                                                                    |                                                 |                          |
|                         |                                      |                                                                    |                                                                                |                                           |                                       |                                                  |                                                                                                    |                                                 |                          |

Kuruluşta ortaklar dışından eklenen Yetkili olan kişilerin Yetki Kabul Onay'ı alındıktan İmza Beyanı sekmesinde bulunan uyarı kalkar ve firma onaya gönderilir.

| ( <i>P</i> )                                                           | <b></b>                                                | <b></b>                                             | (4)                                                                    |                                                                     |                                                                                |        |
|------------------------------------------------------------------------|--------------------------------------------------------|-----------------------------------------------------|------------------------------------------------------------------------|---------------------------------------------------------------------|--------------------------------------------------------------------------------|--------|
|                                                                        |                                                        |                                                     |                                                                        |                                                                     |                                                                                |        |
| On Bilgiler                                                            |                                                        |                                                     |                                                                        |                                                                     |                                                                                |        |
| Firma Nevi LİMİTED ŞİRKET<br>Alt Grubu TEK ORTAKLI LİMİT<br>Talan Türü | ED ŞİRKET                                              | il<br>İlçe                                          | Bilinmeyen İl<br>Bilinmeyen İlçe                                       | Vergi Dairesi<br>Ticaret Sicili Müdürlüğü                           | -<br>ANKARA TİCARET SİCİLİ MÜDÜRLÜĞÜ                                           |        |
| Rokocoş                                                                |                                                        |                                                     |                                                                        |                                                                     |                                                                                |        |
|                                                                        | İmza Beyanı                                            |                                                     |                                                                        |                                                                     |                                                                                |        |
| 👁 Sözleşme Önizleme                                                    | Aşağıdaki kişinin/ kişilerin imza örneklerinin Nüt     | fus ve Vatandaşlık İşleri Genel Müdürlüğü(NVİ) ve   | eri tabanında yer almadığı görülmekte olup, söz konusu kişinin/ kişi   | lerin imza beyannamelerini vermeleri gerekmektedir.                 |                                                                                |        |
| Ortak                                                                  |                                                        |                                                     |                                                                        |                                                                     |                                                                                |        |
| Unvan                                                                  | Yeni Kimlik Belgesi Dışındaki Kimlikler İle Ekle       | nen Yetkili/Yetkililer                              |                                                                        |                                                                     |                                                                                |        |
| Adres                                                                  | Ad▲                                                    | Soyad                                               | Kin                                                                    | lik No/Pasaport No                                                  | Kimlik Türü                                                                    |        |
| Amaç ve Konu                                                           | ELIF                                                   |                                                     |                                                                        |                                                                     | Eski Kimlik Belgesi                                                            |        |
| Nace Kodu                                                              |                                                        |                                                     |                                                                        |                                                                     |                                                                                |        |
| Sermaye                                                                |                                                        |                                                     |                                                                        |                                                                     |                                                                                |        |
| Pay                                                                    | Z Yeni kimlik bilaileri ile vetkili olarak eklenen asa | ndaki kisinin/kisilerin imza örneklerinin Niifus ve | Vatandaslık İsleri Genel Müdürlüğü/NVİ) veri tabanında ver aldığı d    | iörülmekte olun. 6102 savulı Türk Ticaret Kanunu'nun 40'ıncı maddes | si uvarınca söz konusu kisinin/kisilerin imza örnekleri elektronik ortamda NVİ | /i'den |
| Süre                                                                   | alınarak MERSİS veri tabanına kaydedilebilmekte        | dir.                                                | ratanaayin iyon cono madanaga(rri) tor tasarinda yo alag, g            |                                                                     |                                                                                |        |
| Denetçiler                                                             |                                                        |                                                     |                                                                        |                                                                     |                                                                                |        |
| Müdürler / Yetkililer                                                  | Yeni Kimlik Belgesi İle Eklenen Yetkili/Yetkilile      | r                                                   |                                                                        |                                                                     |                                                                                |        |
| Temsil                                                                 | • Osari dunumu 'Raldama da' alan kisilarin ka          | edicies al E Daviet Mahiliana veva E imma ki        | leileri ile eisie venerek Anne dedeki Nakki Kakvi İslamlarikdan anı    | u u senstari se starata di                                          |                                                                                |        |
| Genel Kurul                                                            | Onay durumu bekiemede olan kişilerin ke                | ndilenine alt E-Deviet, Mobil Imza veya E-Imza bil  | iğilen ile giriş yaparak Anasayradaki "terki Nabul işlemleri nderi ona | y vermelen gerekmekteur.                                            |                                                                                |        |
| ilan                                                                   |                                                        |                                                     |                                                                        |                                                                     |                                                                                |        |
| Hesap Dönemi                                                           | Yetkili kişi ortaklardan eklendiği için yetki k        | abul onayı vermesine gerek bulunmamaktadır.         |                                                                        |                                                                     |                                                                                |        |
| Kârın Tespiti ve Dağıtımı                                              | 6d.                                                    | Sound                                               | Kimlik No/Psesport No                                                  | Kimlik Tiirii                                                       |                                                                                |        |
| Yedek Akçe                                                             | inuti                                                  | Joyau                                               | Kiniik Norasaport No                                                   |                                                                     |                                                                                |        |
| Kanuni Hükümler                                                        | ISMAIL                                                 |                                                     |                                                                        | Yeni Kimlik Belgesi                                                 | Kabul Edildi                                                                   |        |
| Madde Ekle ve Sözleşme Düzenle                                         | MEHMET                                                 |                                                     |                                                                        | Yeni Kimlik Belgesi                                                 | Kabul Edildi                                                                   |        |
| E-Bildirge Bilgileri                                                   | ONUR                                                   |                                                     |                                                                        | Yeni Kimlik Belgesi                                                 | Θ                                                                              |        |
| Yetkili İletişim Bilgileri                                             |                                                        |                                                     |                                                                        |                                                                     |                                                                                |        |
| İmza Beyanı                                                            |                                                        |                                                     |                                                                        |                                                                     |                                                                                |        |

Firma onaya gönderildikten sonra "Devam Eden Başvurular"a gidildiğ zaman İmza Verisi butonuna tıklayınca imza verisi alınan/alınamayan kişiler listelenir. İmza verisi alınan kişiler içir "İmza verisi alınmıştır" açıklaması gelir İmza verisi alınamayan kişiler için "İmza verisi alınamamıştır" mesajı verilir ve bu kişilerin fiziki imza beyannamesi vermes gerektiği belirtilir.

| ra        |                                                                        | İmza Verisi                       |                                             |                             |                     |                            | ×           |              |                        |                             |          |
|-----------|------------------------------------------------------------------------|-----------------------------------|---------------------------------------------|-----------------------------|---------------------|----------------------------|-------------|--------------|------------------------|-----------------------------|----------|
| ği        | n sorgulama bilgilerini giriniz.                                       |                                   |                                             |                             |                     |                            |             |              |                        |                             |          |
| ca        | aret Sicil No / Dosya No                                               | Yeni Kimlik Belgesi İle Eklen     | en Yetkili/Yetkililer                       |                             |                     |                            |             |              |                        |                             |          |
| ٩r        | rsis No                                                                | İmza verisi alınamayan yeni ki    | mlik belgeli yetkililer için fiziki imza be | eyannamesi verilmesi gerekm | iektedir.           |                            | Bitiş Tarih |              |                        | 1                           |          |
| in        | ep No                                                                  | Ad▲                               | Soyad                                       | Kimlik No/Pasaport No       | Kimlik Türü         | Açıklama                   |             |              |                        | ~                           |          |
|           |                                                                        | ISMAİL                            |                                             |                             | Yeni Kimlik Belgesi | İmza verisi alınmıştır.    |             |              |                        |                             | Q, Sorgu |
| ir,       |                                                                        | MEHMET                            |                                             |                             | Yeni Kimlik Belgesi | İmza verisi alınmıştır.    |             |              |                        |                             |          |
| za        | il falep Listesi                                                       | ONUR                              |                                             |                             | Yeni Kimlik Belgesi | İmza verisi alınamamıştır. |             |              |                        | × *                         |          |
|           | ilep Ticaret Sicil No / Dosya<br>o Mersis No No Vergi No Vergi Dairesi |                                   |                                             |                             |                     |                            |             | Durum        | Başvuru Tarihi         | Başvuran Kişi Adı<br>Soyadı | <hr/>    |
| nu<br>nci | 244269                                                                 | Yeni Kimlik Belgesi Dışındak      | ki Kimlikler İle Eklenen Yetkili/Yetki      | liler                       |                     |                            |             | TSM Onayında | 4.2.2022 14:11:23      |                             | à        |
| 51        |                                                                        | Aşağıdaki yetkililerin fiziki imz | a beyannamesi vermesi gerekmekted           | lir.                        |                     |                            |             | Devam Ediyor | 4.2.2022 13:55:29      |                             |          |
|           |                                                                        | Ad▲                               | Soyad                                       | Kimlik No/                  | Pasaport No I       | Kimlik Türü                |             | Devam Ediyor | 4.2.2022 13:55:14      |                             |          |
|           |                                                                        | ELIF                              |                                             |                             | E                   | Eski Kimlik Belgesi        |             | Devam Ediyor | 6.12.2021 09:58:23     |                             |          |
|           |                                                                        |                                   |                                             |                             |                     | Kapat                      |             | Devam Ediyor | 15.11.2021<br>16:13:30 |                             | 8        |

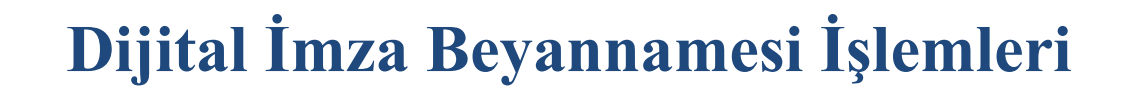

#### Değişiklik İşlemleri için;

T.C. TİCARET BAKANLIĞI

Değişiklik başvurusu yaparken Yetkililer'den eklenen, değişiklikler için "Firma Yetki Kabul Bilgileri"nden evet diyen kişi/kişiler için "İmza Beyanı" mekanizması tekrar işletilir.

Müşterek olarak eklenen, yeniden görevlendirilen, tüzel kişi adına hareket eden gerçek kişiler için de "İmza Beyanı" mekanizması tekrar işletilir.

\*Ticari işletmelerde kuruluş başvurusunda kişinin kimlik türü fark etmeksizin herkesten "Yetki Kabul Onay"ı alınır.

|                                                |                                                                                           |   | <b>&gt;</b>                                       |                    |                                          |              |                                                       |                                |                                       |                                                    |                              |                                                   |
|------------------------------------------------|-------------------------------------------------------------------------------------------|---|---------------------------------------------------|--------------------|------------------------------------------|--------------|-------------------------------------------------------|--------------------------------|---------------------------------------|----------------------------------------------------|------------------------------|---------------------------------------------------|
|                                                |                                                                                           |   |                                                   |                    |                                          |              |                                                       |                                |                                       |                                                    |                              |                                                   |
| On Bilgiler                                    |                                                                                           |   |                                                   |                    |                                          |              |                                                       |                                |                                       |                                                    |                              |                                                   |
| Unvan<br>Firma Nevi<br>Alt Grubu<br>Talep Türü | TSM AKADEMİ LİMİTED ŞİRKETİ<br>LİMİTED ŞIRKET<br>TEK ORTAKLI LİMITED ŞIRKET<br>DEĞIŞIKLIK |   | і Алкала<br>Ііре Çллкаул<br>Mersis No 03322114550 |                    | 600001                                   |              | Vergi Dairesi<br>Ticaret Sicili Müdürlüğü<br>Vergi No |                                | -<br>ANKARA TİCARET SİC<br>3221144556 | -<br>ANKARA TİCARET SİCİLİ MÜDÜRLÜĞÜ<br>3221144556 |                              |                                                   |
|                                                |                                                                                           | м | lüdürler / Yetkililer                             |                    |                                          |              |                                                       |                                |                                       |                                                    |                              |                                                   |
|                                                | <ul> <li>Değişiklik Ön İzleme</li> <li>Sözleşmenin Son Hali</li> </ul>                    |   | Müdür / Müdürler Kurulu ve Görev Dağılım          |                    |                                          |              |                                                       |                                |                                       |                                                    |                              |                                                   |
|                                                | Karar Bilailari                                                                           |   |                                                   |                    |                                          |              |                                                       |                                | C                                     | 3 Ortaklardan Müdür                                | Ekle 🛛 🖾 Ortaklar Dışından I | Müdür Ekle 🛛 🗹 Ticari Temsilci/Sınırlı Yetkili Ek |
|                                                |                                                                                           |   | T.C. Kimlik / Pasaport / MERSIS No                | Adı Soyadı / Un    | vani 🛦                                   |              | Görev Dağılımı                                        | Yetki Şekli                    |                                       | Başlangıç Tarihi                                   | Bitiş Tarihi                 |                                                   |
|                                                | Unvan                                                                                     |   |                                                   | ELİF               |                                          |              | Müdür                                                 | Münferiden Temsile Yetkilidir. |                                       | 4.2.2022                                           | Aksi Karar Alınıncaya Kadar  | 🛍 Görevi Sonlandır 🛛 🗯 Yeniden Görevlendir        |
|                                                | Adres                                                                                     |   |                                                   | ERSIN              |                                          |              | Müdür                                                 | Münferiden Temsile Yetkilidir. |                                       | (Tescil Tarihi)                                    | Aksi Karar Alınıncaya Kadar  | 📋 Görevi Sonlandır                                |
|                                                | Amaç ve Konu                                                                              |   |                                                   | İSMAİL             |                                          |              | Müdür                                                 | Müştereken Temsile Yetkilidir. |                                       | 4.2.2022                                           | Aksi Karar Alınıncaya Kadar  | 🖀 Müşterek                                        |
|                                                | Sermaye                                                                                   |   |                                                   |                    |                                          |              |                                                       |                                |                                       |                                                    |                              | Liste Veniden Görevlendir                         |
|                                                | Pay                                                                                       |   |                                                   |                    |                                          |              |                                                       |                                |                                       |                                                    |                              |                                                   |
|                                                | Süre                                                                                      |   |                                                   | T.C. Kimlik / Pasa | port No / MERSIS No                      |              |                                                       |                                | Adı Soyadı / U                        | nvani                                              |                              |                                                   |
|                                                | Denetçiler                                                                                |   |                                                   |                    |                                          |              |                                                       |                                | ERSIN                                 |                                                    |                              |                                                   |
|                                                | Müdürler / Yetkililer                                                                     |   |                                                   | BÜFF TESISI FF     | RI IKTISADI ISI ETMESI (Adına bareket ed | lecek gercek | Müdür                                                 | Münferiden Temsile Yetkilidir. |                                       | (Tescil Tarihi)                                    | Aksi Karar Alınıncaya Kadar  | i Görevi Sonlandır                                |
|                                                | Temsil                                                                                    |   |                                                   | kişi: ASLIHAN '    |                                          |              |                                                       |                                |                                       |                                                    |                              |                                                   |
|                                                | Genel Kurul                                                                               |   |                                                   | MEHMET             |                                          |              | Müdür (Müdürler Kurulu Başkanı)                       | Münferiden Temsile Yetkilidir. |                                       | 4.2.2022                                           | Aksi Karar Alınıncaya Kadar  | 📋 Görevi Sonlandır 🧭 Yeniden Görevlendir          |
|                                                | İlan                                                                                      |   |                                                   | ONUR               |                                          |              | Müdür                                                 | Münferiden Temsile Yetkilidir. |                                       | 4.2.2022                                           | Aksi Karar Alınıncaya Kadar  | 📋 Görevi Sonlandır 🖉 Yeniden Görevlendir          |
|                                                | Hesap Dönemi                                                                              |   |                                                   |                    |                                          |              |                                                       |                                |                                       |                                                    |                              |                                                   |
|                                                | Kârın Tespiti ve Dağıtımı                                                                 |   |                                                   |                    |                                          |              |                                                       |                                |                                       |                                                    |                              |                                                   |
|                                                | Yedek Akçe                                                                                |   |                                                   |                    |                                          |              |                                                       |                                |                                       |                                                    |                              |                                                   |
|                                                | Kanuni Hükümler                                                                           |   |                                                   |                    |                                          |              |                                                       |                                |                                       |                                                    |                              |                                                   |
| Ma                                             | adde Ekle ve Sözleşme Düzenle                                                             |   |                                                   |                    |                                          |              |                                                       |                                |                                       |                                                    |                              |                                                   |
|                                                | Yönetim İç Yönergesi                                                                      |   |                                                   |                    |                                          |              |                                                       |                                |                                       |                                                    |                              |                                                   |
|                                                | 1 0                                                                                       | Y | eni kimlikli vetkililer icin onav                 |                    |                                          |              |                                                       |                                |                                       |                                                    |                              |                                                   |

Değişiklik yapılan, Firma Yetki Kabul Bilgileri'nden evet diyen herkes için ve yeni Yetkili olarak eklenen kişiler için tekrar imza beyanı onayı alınması gerekir.

T.C. TİCARET BAKANLIĞI

Bu kişilerden imza beyanı alınmasının sebebi; Müştereken yetkili olan kişinin müştereğinin değiştirilmesi, adına hareket eden kişilerden imza beyanı istenmesi,ortaklar dışından yetkili olarak eklenen yeni kişi olmasından ve değişiklik başvurularında eski kimlikli olan kişilerden yetki Kabul istenmesinden onayı kaynaklanır.

|                                            |                                         |                                                        | 6                                        |                                       | 4                               |                                 |                                |                                                       |                                       |                                                  |     |
|--------------------------------------------|-----------------------------------------|--------------------------------------------------------|------------------------------------------|---------------------------------------|---------------------------------|---------------------------------|--------------------------------|-------------------------------------------------------|---------------------------------------|--------------------------------------------------|-----|
|                                            | U                                       |                                                        |                                          |                                       |                                 |                                 |                                |                                                       |                                       |                                                  |     |
| Bilgiler                                   |                                         |                                                        |                                          |                                       |                                 |                                 |                                |                                                       |                                       |                                                  |     |
| hvan<br>irma Nevi<br>It Grubu<br>alep Türü | TSM AKA<br>LİMİTED<br>TEK OR<br>DEĞIŞİK | KADEMİ LİMİTED<br>D ŞİRKET<br>RTAKLI LİMİTED Ş<br>KLİK | ŞİRKETİ                                  | il<br>İlçe<br>Mersis No               | ANKARA<br>ÇANKAYA<br>0322114455 | 600001                          |                                | Vergi Dairesi<br>Ticaret Sicili Müdürlüğü<br>Vergi No | -<br>ANKARA TİCARET SİC<br>3221144556 | CILI MÜDÜRLÜĞÜ                                   |     |
|                                            |                                         |                                                        |                                          |                                       |                                 |                                 |                                |                                                       |                                       |                                                  |     |
|                                            |                                         | M                                                      | lüdürler / Yetkililer                    |                                       |                                 |                                 |                                |                                                       |                                       |                                                  |     |
| © I                                        | Değişiklik Ön İzleme                    |                                                        | Müdür / Müdürler Kurulu ve Görev Dağılım |                                       |                                 |                                 |                                |                                                       |                                       |                                                  |     |
| 0.3                                        | sozieşmenin son nan                     |                                                        |                                          |                                       |                                 |                                 |                                | 🕼 Ortaklardan Müdür                                   | Ekle 🛛 🖸 Ortaklar Dışından I          | Müdür Ekle 🛛 🗹 Ticari Temsilci/Sınırlı Yetkili E | kle |
|                                            | Karar Bilgileri                         |                                                        | T.C. Kimlik / Pasaport / MERSIS No       | Adı Soyadı / Unvanı 🛦                 |                                 | Görev Dağılımı                  | Yetki Şekli                    | Başlangıç Tarihi                                      | Bitiş Tarihi                          |                                                  |     |
|                                            | Unvan                                   |                                                        | ſ                                        | BAHACAN                               |                                 | Müdür                           | Münferiden Temsile Yetkilidir. | (Tescil Tarihi)                                       | Aksi Karar Alınıncaya Kadar           | 🛍 Görevi Sonlandır                               |     |
|                                            | Adres                                   |                                                        | -                                        | ELIF                                  |                                 | Müdür                           | Münferiden Temsile Yetkilidir. | 4.2.2022                                              | Aksi Karar Alınıncaya Kadar           | 🛗 Görevi Sonlandır 🖉 Yeniden Görevlendir         |     |
|                                            | Amaç ve Konu                            |                                                        | Г                                        | ERSIN                                 |                                 | Müdür                           | Münferiden Temsile Yetkilidir. | (Tescil Tarihi)                                       | Aksi Karar Alınıncaya Ka Müş          | tereken Temsile Yetkilileri<br>Varsa Listele     |     |
|                                            | Sermaye                                 |                                                        | l<br>l                                   | İSMAİL                                |                                 | Müdür                           | Müştereken Temsile Yetkilidir. | 4.2.2022                                              | Aksi Karar Alınıncaya Kadar           | III Müşterek                                     |     |
|                                            | Pay                                     |                                                        | L                                        |                                       |                                 |                                 |                                |                                                       |                                       | 🖞 Görevi Sonlandır 🧭 Yeniden Görevlendir         |     |
|                                            | Süre                                    |                                                        |                                          | T.C. Kimlik / Pasaport No / MERSIS No |                                 |                                 |                                | Adı Soyadı / Unyanı                                   |                                       |                                                  |     |
|                                            | Denetçiler                              |                                                        |                                          |                                       |                                 |                                 |                                | ERSIN                                                 |                                       | 1                                                |     |
| IV                                         | Audurier / Yetkillier                   |                                                        |                                          |                                       |                                 | MELATIN                         | Minfordate Transite Methodale  | (Territ Territi)                                      | Abai Kasa Abarasan Kadar              |                                                  |     |
|                                            | Genel Kurul                             |                                                        |                                          | Not ACTIVIAN                          | (Adına hareket edecek gerçek    | Mudur                           | Munierden Temslie Tetkildir.   | (Tescii Tarini)                                       | AKSI Karar Alinincaya Kadar           | Gorevi Soniandir                                 |     |
|                                            | ilan                                    |                                                        |                                          | KŞI: ASLIHAN                          |                                 | Müdür (Müdürlər Kuralu Paakaaı) | Müəfəridən Təmailə Vəfkilidir  | 4.2.2022                                              | Akai Karar Almunasua Kadar            | R Cinni Saslandur (C Varidas Cinndandia          |     |
|                                            | Hesap Dönemi                            |                                                        |                                          |                                       |                                 | Mudur (Mudurler Kurulu Başkanı) | Mühlenden Temsile Yelkilidir.  | 4.2.2022                                              | Aksi Karal Alimincaya Kadal           | Gorevi Sontandir 💭 Yeniden Goreviendir           |     |
| Kârı                                       | ın Tespiti ve Dağıtımı                  |                                                        |                                          | ONUR                                  |                                 | Mudur                           | Mumenden Temste Tetkildir.     | 4.2.2022                                              | AKSI Karal Alihincaya Kaual           | Gorevi Soniandir 💭 Yeniden Goreviendir           |     |
|                                            | Yedek Akçe                              |                                                        |                                          |                                       |                                 |                                 |                                |                                                       |                                       |                                                  |     |
| I                                          | Kanuni Hükümler                         |                                                        |                                          |                                       |                                 |                                 |                                |                                                       |                                       |                                                  |     |
| Madde E                                    | Ekle ve Sözleşme Düzenle                |                                                        |                                          |                                       |                                 |                                 |                                |                                                       |                                       |                                                  |     |
| Yö                                         | önetim İç Yönergesi                     |                                                        |                                          |                                       |                                 |                                 |                                |                                                       |                                       |                                                  |     |
|                                            | İmza Beyanı                             | A                                                      |                                          |                                       |                                 |                                 |                                |                                                       |                                       |                                                  |     |
|                                            |                                         |                                                        |                                          |                                       |                                 |                                 |                                |                                                       |                                       |                                                  |     |

Değişiklik başvurusunda da kuruluşta olduğu gibi Onay Durumu "Beklemede" olan yetkililerin Yetki Kabul İşlemleri'ne giderek onay vermesi gerekir.

T.C. TİCARET BAKANLIĞI

Kuruluşta olduğu gibi yetkili bu firmada yapılan değişiklikler için "Firma Yetki Kabul Bilgileri" sayfasından onaya sunulsun mu seçeneğini aktif veya pasif hale getirebilir.

|                                                |                                                                        | <b>b</b>                                                                                   |                                                                                                    |                                                         | <ul> <li>Image: A start of the start of the start of</li></ul> |                                                                                                 |  |  |  |  |  |  |  |
|------------------------------------------------|------------------------------------------------------------------------|--------------------------------------------------------------------------------------------|----------------------------------------------------------------------------------------------------|---------------------------------------------------------|----------------------------------------------------------------------------------------------------|-------------------------------------------------------------------------------------------------|--|--|--|--|--|--|--|
| Ön Bilgiler                                    |                                                                        |                                                                                            |                                                                                                    |                                                         |                                                                                                    |                                                                                                 |  |  |  |  |  |  |  |
| Unvan<br>Firma Nevi<br>Alt Grubu<br>Talep Türü | TSM AKADEMİ LİN<br>LİMİTED ŞİRKET<br>TEK ORTAKLI LİMİ<br>DEĞIŞİKLİK    | AİTED ŞİRKETİ<br>İTED ŞİRKET                                                               | il<br>İlçe<br>Mersis No                                                                                                    | ANKARA<br>ÇANKAYA<br>0322114455600001                   | Vergi Dairesi<br>Ticaret Sicili Müdürlü<br>Vergi No                                                                                                    | -<br>ğü ANKARA TICARET SİCİLİ MÜDÜRLÜĞÜ<br>3221144556                                           |  |  |  |  |  |  |  |
|                                                |                                                                        | İmza Beyanı                                                                                |                                                                                                    |                                                         |                                                                                                    |                                                                                                 |  |  |  |  |  |  |  |
|                                                | <ul> <li>Değişiklik Ön İzleme</li> <li>Sözleşmenin Son Hali</li> </ul> | Bu şirketin/ticari işletmenin ticaret sicil dosya:                                         | ında daha önce verilmiş fiziki imzası bulunmal                                                                                                    | kta ise tekrar imza vermesine gerek yoktur.             |                                                                                                    |                                                                                                 |  |  |  |  |  |  |  |
|                                                | Karar Bilgileri                                                        | Yeni Kimlik Belgesi Dışındaki Kimlikler İle Ek                                             | lenen Yetkili/Yetkililer                                                                                                    |                                                         |                                                                                                    |                                                                                                 |  |  |  |  |  |  |  |
|                                                | Ortak                                                                  | Onay durumu 'Beklemede' olan kişilerin                                                     | θ Onay durumu 'Beklemede' olan kişilerin kendilerine ait E-Devlet, Mobil İmza veya E-İmza bilgileri ile giriş yaparak Anasayfadaki 'Yetki Kabul İşlemleri'nden onay vermeleri gerekmektedir. 🚤 |                                                         |                                                                                                    |                                                                                                 |  |  |  |  |  |  |  |
|                                                | Unvan                                                                  |                                                                                            |                                                                                                    |                                                         |                                                                                                    |                                                                                                 |  |  |  |  |  |  |  |
|                                                | Adres                                                                  | Ad▲                                                                                        | Soyad                                                                                                    | Kimlik No/Pasa                                          | port No Kimlik Türü                                                                                                    | Onay Durumu                                                                                     |  |  |  |  |  |  |  |
|                                                | Amaç ve Konu                                                           | BAHACAN MURAT                                                                              |                                                                                                    |                                                         | Eski Kimlik Belgesi                                                                                                    | Beklemede                                                                                       |  |  |  |  |  |  |  |
|                                                | Sermaye                                                                |                                                                                            |                                                                                                    |                                                         |                                                                                                    |                                                                                                 |  |  |  |  |  |  |  |
|                                                | Pay                                                                    |                                                                                            |                                                                                                    |                                                         |                                                                                                    |                                                                                                 |  |  |  |  |  |  |  |
|                                                | Süre                                                                   | Yeni kimlik bilgileri ile yetkili olarak eklenen as                                        | ağıdaki kişinin/kişilerin imza örneklerinin Nüfu                                                                                                    | s ve Vatandaşlık İşleri Genel Müdürlüğü(NVİ) veri ta    | banında yer aldığı görülmekte olup, 6102 sayılı Türk Ticaret Kanunu'nun                                                                                                    | 40'ıncı maddesi uyarınca söz konusu kişinin/kişilerin imza örnekleri elektronik ortamda NVİ'den |  |  |  |  |  |  |  |
|                                                | Denetçiler                                                             | alınarak MERSIS veri tabanına kaydedilebilmektedir.                                        |                                                                                                    |                                                         |                                                                                                    |                                                                                                 |  |  |  |  |  |  |  |
|                                                | Müdürler / Yetkililer                                                  |                                                                                            |                                                                                                    |                                                         |                                                                                                    |                                                                                                 |  |  |  |  |  |  |  |
|                                                | Temsil                                                                 | Yeni Kimlik Belgesi İle Eklenen Yetkili/Yetkili                                            | er                                                                                                    |                                                         |                                                                                                    |                                                                                                 |  |  |  |  |  |  |  |
|                                                | Genel Kurul                                                            | Onav durumu 'Beklemede' olan kisilerin i                                                   | endilerine ait E-Devlet. Mobil İmza veva E-İmz                                                                                                    | za biloileri ile oiris vaparak Anasavfadaki "Yetki Kabu | Íslemleri'nden onav vermeleri gerekmektedir                                                                                                    |                                                                                                 |  |  |  |  |  |  |  |
|                                                | İlan                                                                   |                                                                                            | ······, · · · · · · · · · · · · · · · ·                                                                                                    |                                                         |                                                                                                    |                                                                                                 |  |  |  |  |  |  |  |
|                                                | Hesap Dönemi                                                           | Ad▲                                                                                        | Soyad                                                                                                    | Kimlik No/Pasa                                          | port No Kimlik Türü                                                                                                    | Onay Durumu                                                                                     |  |  |  |  |  |  |  |
|                                                | Kârın Tespiti ve Dağıtımı                                              | ASLIHAN                                                                                    |                                                                                                    |                                                         | Yeni Kimlik Belgesi                                                                                                    | Beklemede                                                                                       |  |  |  |  |  |  |  |
|                                                | Yedek Akçe                                                             | ERSIN                                                                                      |                                                                                                    |                                                         | Yeni Kimlik Belgesi                                                                                                    | Beklemede                                                                                       |  |  |  |  |  |  |  |
|                                                | Kanuni Hükümler                                                        | ISMAIL                                                                                     |                                                                                                    |                                                         | Yeni Kimlik Belnesi                                                                                                    | Kabul Edildi                                                                                    |  |  |  |  |  |  |  |
| Mac                                            | dde Ekle ve Sözleşme Düzenle                                           |                                                                                            |                                                                                                    |                                                         | Tom tertilik Deigest                                                                                                    |                                                                                                 |  |  |  |  |  |  |  |
|                                                | Yönetim İç Yönergesi                                                   | Yeni kimlik belgesi dışındaki diğer                                                        | Yetkilinin "Yetki Kabul O                                                                                                    | )nay" sayfasından onay vermemesine<br>dildərin          | rağmen Onay Durumu'nun Kabul Edildi gelmesinin s                                                                                                    | sebebi                                                                                          |  |  |  |  |  |  |  |
|                                                | İmza Beyanı 🔺                                                          | kamlikli yetkililer arasında yetki<br>onayı vermeyen/reddeden<br>vetkililer bulunmaktadır. | firmada yapılan değişik                                                                                                    | ancierin onayina sunuima durumunun                      | pasir ormasından kaynakranmaktadır.                                                                                                    |                                                                                                 |  |  |  |  |  |  |  |

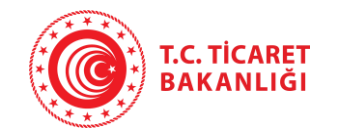

- Değişiklik başvurularında da Yetki Kabul İşlemleri sayfasına gidince yetkili olarak eklendiği firmaları görüntüler. Kişi buradan Yetkili olarak eklenmeyi onaylayabilir ya da reddedebilir.
- Eski kimlik belgesine sahip olan kişiler Yetki Kabul İşlemleri'ne girdiğinde imzasının olmadığı, daha önce verilmiş fiziki imzası varsa tekrar imzasına gerek olmadığı belirtilmiştir.
- Değişikliklerde imzası alınamayan yeni eklenen kişilerin de fiziki olarak imza beyannamesi vermesi gerekir.